## Site-to-Site-VPN mit Amazon Web Services

## Ziel

In diesem Artikel erfahren Sie, wie Sie ein Site-to-Site-VPN zwischen Cisco Routern der RV-Serie und Amazon Web Services einrichten.

## Anwendbare Geräte | Softwareversion

RV160| <u>1.0.00.17</u>

RV260|<u>1,0,00,17</u>

RV340| <u>1.0.03.18</u>

RV345| <u>1.0.03.18</u>

## Einführung

Ein Site-to-Site-VPN ermöglicht die Verbindung mit zwei oder mehr Netzwerken, was Unternehmen und allgemeinen Benutzern die Möglichkeit gibt, eine Verbindung zu verschiedenen Netzwerken herzustellen. Amazon Web Services (AWS) bietet eine Vielzahl von Cloud Computing-Plattformen, darunter Site-to-Site-VPNS, mit denen Sie auf Ihre AWS-Plattformen zugreifen können. Dieser Leitfaden unterstützt Sie bei der Konfiguration des Site-to-Site-VPN auf dem Router RV16X, RV26X und RV34X für die Amazon Web Services.

Die beiden Teile sind wie folgt:

Einrichten von Site-to-Site-VPN auf Amazon Web Services

Einrichten eines Site-to-Site-VPN auf einem RV16X/RV26X, RV34X Router

## Einrichten eines Site-to-Site-VPN auf Amazon Web Services

Schritt 1

Erstellen Sie einen neuen VPC, und definieren Sie einen **IPv4-CIDR-Block**, in dem wir später das LAN definieren, das als unser *AWS-LAN* verwendet wird. Wählen Sie *Erstellen aus.* 

| VPCs > ( | Create | VPC |
|----------|--------|-----|
|----------|--------|-----|

Create VPC

| A VPC is an isolated portion of the AWS cl<br>block; for example, 10.0.0.0/16. You cannot | oud populated by AWS objects, such as Amazon EC2 in<br>t specify an IPv4 CIDR block larger than /16. You can o | stances. You must specify an IPv4 address range for your VPC. Specify the IPv4 address range as a Classiess Inter-Domain Routing (CIDR)<br>ptionally associate an IPv6 CIDR block with the VPC. |
|-------------------------------------------------------------------------------------------|----------------------------------------------------------------------------------------------------|----------------------------------------------------------------------------------------------------|
| 1 Name tag                                                                                | Cisco_Lab                                                                                                    | <b>0</b>                                                                                                    |
| 2 IPv4 CIDR block*                                                                        | 172.16.0.0/16                                                                                                  | <b>0</b>                                                                                                    |
| IPv6 CIDR block                                                                           | No IPv6 CIDR Block     Amazon provided IPv6 CIDR block                                                         |                                                                                                    |
| Tenancy                                                                                   | Default                                                                                                    | 0                                                                                                    |
| * Required                                                                                |                                                                                                    | 3 Create                                                                                                    |

#### Schritt 2

Stellen Sie beim Erstellen des Subnetzes sicher, dass Sie das zuvor erstellte **VPC** ausgewählt haben. Definieren Sie ein Subnetz innerhalb des vorhandenen /16-Netzwerks, das zuvor erstellt wurde. In diesem Beispiel wird 172.16.10.0/24 verwendet.

| Subnets > Create subnet                     |                                                        |                                                              |                                                                       |
|---------------------------------------------|--------------------------------------------------------|--------------------------------------------------------------|-----------------------------------------------------------------------|
| Create subnet                               |                                                        |                                                              |                                                                       |
| Specify your subnet's IP address block in C | DDR format; for example, 10.0.0.0/24. IPv4 block sizes | must be between a /16 netmask and /28 netmask, and can be th | e same size as your VPC. An IPv6 CIDR block must be a /64 CIDR block. |
| Name tag                                    | AWS_LAN                                                | 0                                                            |                                                                       |
|                                             |                                                        | 0                                                            |                                                                       |
| Availability Zone                           | <b>Q</b> Filter by attributes                          | 0                                                            |                                                                       |
| VPC CIDRs                                   | Cisco_Lab                                              | Status                                                       | Status Reason                                                         |
|                                             | 172.16.0.0/16                                          | associated                                                   |                                                                       |
| 2 IPv4 CIDR block*                          | 172.16.10.0/24                                         | 9                                                            |                                                                       |
| * Required                                  |                                                        |                                                              | Create                                                                |

#### Schritt 3

Erstellen Sie ein **Kunden-Gateway**, und definieren Sie die **IP-Adresse** als *öffentliche IP-Adresse* Ihres Cisco RV-Routers.

| Customer Gateways > Create Customer Gateway                                               |                                                                                                    |                                                                                                    |                                                                  |  |  |
|-------------------------------------------------------------------------------------------|----------------------------------------------------------------------------------------------------|----------------------------------------------------------------------------------------------------|------------------------------------------------------------------|--|--|
| Create Customer Gat                                                                       | eway                                                                                                    |                                                                                                    |                                                                  |  |  |
| Specify the Internet-routable IP address fo<br>also specify your gateway's Border Gateway | r your gateway's external interface; the address must be<br>ay Protocol (BGP) Autonomous System Number (ASN); t   | static and may be behind a device performing network address this can be either a public or private ASN (such as those in the | s translation (NAT). For dynamic routing,<br>64512-65534 range). |  |  |
| VPNs can use either Pre-Shared Keys or 0<br>you create your Customer Gateway. To use      | Certificates for authentication. When using Certificate aut<br>e Pre-Shared Keys, only an IP address is required. | thentication, an IP address is optional. To use Certificate auther                                                            | ntication, specify a Certificate ARN when                        |  |  |
| 1 Name                                                                                    | ToCiscoLab                                                                                                    | 0                                                                                                    |                                                                  |  |  |
| Routing                                                                                   | <ul><li>Dynamic</li><li>Static</li></ul>                                                                          |                                                                                                    |                                                                  |  |  |
| 2 IP Address                                                                              | 68.227.227.57                                                                                                    | 0                                                                                                    |                                                                  |  |  |
| Certificate ARN                                                                           | Select Certificate ARN                                                                                            | CO                                                                                                    |                                                                  |  |  |
| Device                                                                                    | Lab_Router                                                                                                    | 0                                                                                                    |                                                                  |  |  |
| * Required                                                                                |                                                                                                    |                                                                                                    | Cancel Create Customer Gateway                                   |  |  |

#### Schritt 4

Erstellen eines Virtual Private Gateway - Erstellen eines Name-Tags zur späteren Identifizierung.

| Virtual Private Gateways > Create Virtual Private Gateway                     |                                   |                |                                |  |  |  |
|-------------------------------------------------------------------------------|-----------------------------------|----------------|--------------------------------|--|--|--|
| Create Virtual Private Gateway                                                |                                   |                |                                |  |  |  |
| A virtual private gateway is the router on the Amazon side of the VPN tunnel. |                                   |                |                                |  |  |  |
| 1 Name tag                                                                    | AWS_WAN                           | ) <del>0</del> |                                |  |  |  |
| ASN                                                                           | Amazon default ASN     Custom ASN |                |                                |  |  |  |
| * Required                                                                    |                                   | Cance          | Create Virtual Private Gateway |  |  |  |

Verbinden Sie das Virtual Private Gateway mit dem zuvor erstellten VPC.

| Virtual Private Gateways > Attach to VPC     |                         |           |  |                    |  |  |
|----------------------------------------------|-------------------------|-----------|--|--------------------|--|--|
| Attach to VPC                                | Attach to VPC           |           |  |                    |  |  |
| Select the VPC to attach to the virtual priv | ate gateway.            |           |  |                    |  |  |
| Virtual Private Gateway Id                   | speciel'institution.com |           |  |                    |  |  |
|                                              |                         | J ⊂       |  |                    |  |  |
| * Deguized                                   | Q Filter by attributes  |           |  |                    |  |  |
| Required                                     | white and the set       | Cisco_Lab |  | Cancel Yes, Attach |  |  |

#### Schritt 6

Erstellen Sie eine neue VPN-Verbindung, und wählen Sie den Ziel-Gateway-Typ Virtual Private Gateway aus. Verknüpfen Sie die VPN-Verbindung mit dem zuvor erstellten Virtual Private Gateway.

| VPN Connections > Create VPN Connection   |                                                                      |                 |               |                 |                   |                      |            |
|-------------------------------------------|----------------------------------------------------------------------|-----------------|---------------|-----------------|-------------------|----------------------|------------|
| Create VPN Connect                        | ion                                                                  |                 |               |                 |                   |                      |            |
| Select the target gateway and customer ga | ateway that you would like to co                                     | onnect via a VP | N connection. | You must have   | entered the targe | t gateway informatio | n already. |
| Name tag                                  | ToCiscoLab                                                           |                 | 6             | •               |                   |                      |            |
| Target Gateway Type                       | <ul> <li>Virtual Private Gateway</li> <li>Transit Gateway</li> </ul> | ]               |               |                 |                   |                      |            |
| Virtual Private Gateway                   | ge influentes (Bis                                                   |                 | -             | 2               |                   |                      |            |
|                                           | Q Filter by attributes                                               |                 |               |                 |                   |                      |            |
| Customer Gateway                          | VPN Gateway ID                                                       | Name tag        | VPC ID        |                 |                   |                      |            |
|                                           | 10-1078A-004-2004                                                    | AWS_WAN         | -             | all have been a |                   |                      |            |

#### Schritt 7

Wählen Sie Vorhandenes Kunden-Gateway aus. Wählen Sie das zuvor erstellte Customer Gateway aus.

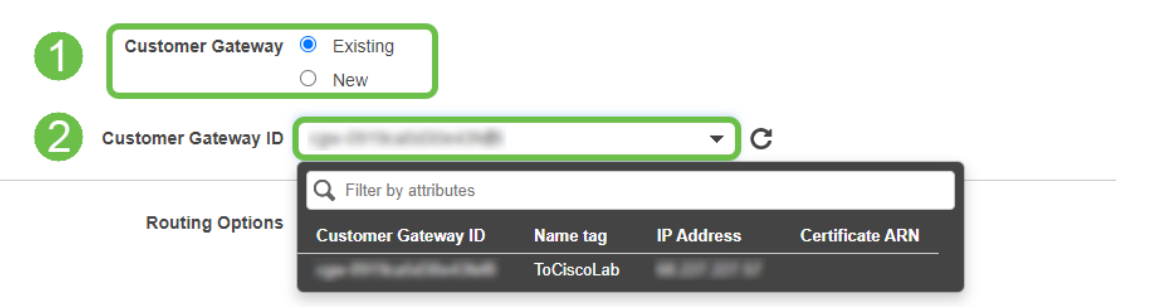

Bei **Routing-Optionen** müssen Sie Statisch auswählen. Geben Sie alle **IP-Präfixe** einschließlich CIDR-Notation für alle Remote-Netzwerke ein, die das VPN passieren sollen. [Dies sind die Netzwerke, die auf Ihrem Cisco Router vorhanden sind.]

| 1 | Routing Options    | <ul><li>Dynamic (requires BGP)</li><li>Static</li></ul> |        |       |                                       |   |
|---|--------------------|---------------------------------------------------------|--------|-------|---------------------------------------|---|
|   | Static IP Prefixes | IP Prefixes                                             | Source | State | · · · · · · · · · · · · · · · · · · · | 0 |
|   | 2                  | 10.0.10.0/24                                            | -      | -     | 8                                     |   |
|   |                    | Add Another Rule                                        |        |       |                                       |   |

#### Schritt 9

Die **Tunneloptionen** in diesem Leitfaden werden nicht behandelt. Wählen Sie *VPN-Verbindung erstellen aus*.

#### **Tunnel Options**

Customize tunnel inside CIDR and pre-shared keys for your VPN tunnels. Unspecified tunnel options will be randomly generated by Amazon.

| * Required                               |                                                                        | Cancel | Create VPN Connection |
|------------------------------------------|------------------------------------------------------------------------|--------|-----------------------|
| /PN connection charges apply once this s | step is complete. View Rates                                           |        |                       |
| Advanced Options for Tunnel 2            | <ul><li>Use Default Options</li><li>Edit Tunnel 2 Options</li></ul>    |        |                       |
| Advanced Options for Tunnel 1            | <ul> <li>Use Default Options</li> <li>Edit Tunnel 1 Options</li> </ul> |        |                       |
| Pre-shared key for Tunnel 2              | Generated by Amazon                                                    | 0      |                       |
| Inside IP CIDR for Tunnel 2              | Generated by Amazon                                                    | 0      |                       |
| Pre-Shared Key for Tunnel 1              | Generated by Amazon                                                    | 0      |                       |
| Inside IP CIDR for Tunnel 1              | Generated by Amazon                                                    | 0      |                       |
|                                          |                                                                        |        |                       |

#### Schritt 10

١

Erstellen Sie eine **Routentabelle**, und ordnen Sie das zuvor erstellte **VPC** zu. Drücken Sie **Erstellen**.

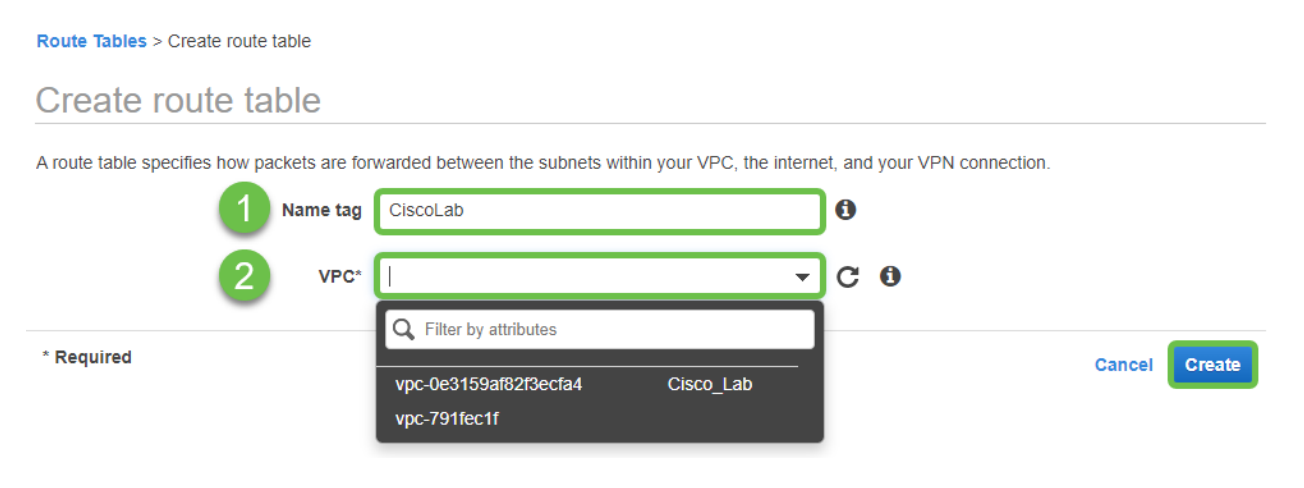

Wählen Sie die zuvor erstellte **Routentabelle** aus. Wählen Sie auf der Registerkarte **Subnetzzuordnungen** die Option **Subnetzzuordnungen bearbeiten aus**.

| Q Filter by tags an | d attributes or searc | h by keyword        |                         |                       |        |
|---------------------|-----------------------|---------------------|-------------------------|-----------------------|--------|
| Nar                 | ne - Rou              | te Table ID 🔶 E     | xplicit subnet associat | tion Edge association | s Main |
|                     | - 6-1                 | to the Young of     | and the state of the    | - initial -           | Yes    |
|                     | -                     | 541276              |                         | -                     | Yes    |
| (                   |                       |                     |                         |                       |        |
| Route Table:        | 0.1640.702.464        |                     | 0.0.0                   |                       |        |
| Summary             | Routes                | Subnet Associations | Edge Associations       | Route Propagation     | Tags   |

#### Schritt 12

Wählen Sie auf der Seite **Subnetzzuordnungen bearbeiten** das zuvor erstellte Subnetz aus. Wählen Sie die zuvor erstellte **Routentabelle** aus. Wählen Sie anschließend **Speichern aus**.

| oute Tables > Edit subnet associations |                                             |                                                                   |
|----------------------------------------|---------------------------------------------|-------------------------------------------------------------------|
| dit subhet associatio                  | ns                                          |                                                                   |
| Route table                            | b-Dist Tarray Tolland                       |                                                                   |
| Associated subnets                     | 8                                           |                                                                   |
|                                        |                                             | ¢                                                                 |
|                                        | Q Filter by attributes or search by keyword | $ \langle \langle 1 \text{ to } 1 \text{ of } 1 \rangle \rangle $ |
|                                        | Subnet ID · IPv4 CIDR · IPv6 CIDR           | Current Route Table                                               |
| 1                                      | AWS_LAN 172.16.10.0/24 -                    | 15-150-1500-1124-0                                                |
|                                        |                                             |                                                                   |
|                                        |                                             |                                                                   |
|                                        |                                             |                                                                   |
| Required                               |                                             | Cancel Save                                                       |

#### Schritt 13

Wählen Sie auf der Registerkarte Route Propagation die Option *Route-Propagation bearbeiten aus*.

|   | Create route table     | Actions V            |                         |                        |                        |
|---|------------------------|----------------------|-------------------------|------------------------|------------------------|
| F | Q Filter by tags and a | attributes or search | n by keyword            |                        |                        |
|   | Name                   | e - Rout             | e Table ID 🔺            | Explicit subnet associ | ation Edge association |
| 1 |                        |                      | the lines for the lines | salver off this art -  |                        |
|   |                        |                      | lan (256)               | -                      | -                      |
|   | Route Table:           | 100 To and           |                         | 000                    |                        |
| _ | Summary                | Routes               | Subnet Associations     | Edge Associations      | Route Propagation      |
| 2 | Edit route propa       | gation               |                         |                        |                        |
|   | Virtual Private Ga     | iteway               | Propagate               |                        |                        |
|   |                        | AWS_W                | /AN No                  |                        |                        |

Wählen Sie das zuvor erstellte Virtual Private Gateway aus.

| Route Tables > Edit route propagation |                         |           |             |
|---------------------------------------|-------------------------|-----------|-------------|
| Edit route propagation                | n                       |           |             |
| Route table                           | di ilia tina filiana    |           |             |
| Route propagation                     | Virtual Private Gateway | Propagate |             |
| 1                                     | AWS_WAN                 |           |             |
| * Required                            |                         |           | Cancel Save |

#### Schritt 15

Stellen Sie **bei VPC > Security Groups** sicher, dass eine Richtlinie erstellt wurde, die den gewünschten Datenverkehr zulässt.

*Hinweis*: In diesem Beispiel wird eine Quelle von 10.0.10.0/24 verwendet, die dem Subnetz entspricht, das in unserem Beispiel für einen RV-Router verwendet wird.

| <u>VPC</u> > Security Groups >                     | 040764.0170                                 | - AllowCiscoLab > Edit                           | inbound rules                          |                                                                              |                  |
|----------------------------------------------------|---------------------------------------------|--------------------------------------------------|----------------------------------------|------------------------------------------------------------------------------|------------------|
| Edit inbound rule                                  | S Info                                      |                                                  |                                        |                                                                              |                  |
| Inbound rules control the incoming                 | g traffic that's allow                      | ved to reach the instance.                       |                                        |                                                                              |                  |
| Inbound rules Info                                 |                                             |                                                  |                                        |                                                                              |                  |
| Type Info                                          | Protocol                                    | Port range Info                                  | Source Info                            | Description - optional Info                                                  |                  |
| All traffic                                        | All                                         | All                                              | Custom V Q<br>10.0.10.0                | )//24 ×                                                                      | Delete           |
| Add rule                                           |                                             |                                                  |                                        |                                                                              |                  |
| ▲ NOTE: Any edits made of brief period of time unt | on existing rules wi<br>il the new rule can | ll result in the edited rule beir<br>be created. | ig deleted and a new rule created with | the new details. This will cause traffic that depends on that rule to be dro | opped for a very |
|                                                    |                                             |                                                  |                                        | Cancel Preview changes                                                       | Save rules       |

Wählen Sie die zuvor erstellte VPN-Verbindung aus, und wählen Sie *Download Configuration* (*Konfiguration herunterladen*).

| Create VPN Connection                                | Download Configuration | Actions N | 1                       |         |  |  |  |  |
|------------------------------------------------------|------------------------|-----------|-------------------------|---------|--|--|--|--|
| Q Filter by tags and attributes or search by keyword |                        |           |                         |         |  |  |  |  |
| Name - VF                                            | PN ID                  | State -   | Virtual Private Gateway |         |  |  |  |  |
| ToCiscoLab                                           | - Include College      | available |                         | AWS_WAN |  |  |  |  |
|                                                      |                        |           |                         |         |  |  |  |  |
|                                                      |                        |           | Ω                       | 0 0     |  |  |  |  |

# Standortübergreifende Einrichtung auf einem RV16X/RV26X, RV34X Router

#### Schritt 1

Melden Sie sich mit gültigen Anmeldeinformationen beim Router an.

|                                                               | cisco                                                                                                    |                                                         |
|---------------------------------------------------------------|----------------------------------------------------------------------------------------------------|---------------------------------------------------------|
|                                                               | Router                                                                                                    |                                                         |
|                                                               | Username                                                                                                    |                                                         |
|                                                               | Password                                                                                                    |                                                         |
|                                                               |                                                                                                    |                                                         |
| ©2018<br>Cisco, the Cisco Logo, and<br>of Cisco Systems, Inc. | Cisco Systems, Inc. All Rights Resert<br>d the Cisco Systems are registered tra<br>and/or its affiliates in the United Stat<br>countries. | rved.<br>ademarks or trademarks<br>es and certain other |

Navigieren Sie zu **VPN > IPSec-Profile.** Dadurch gelangen Sie zur Ipsec-Profilseite, und drücken Sie das Add-Symbol (+).

| 8       | Getting Started                             |    | 200 | - Drofiles          |        |  |             |  |        |        |  | Ormani |
|---------|---------------------------------------------|----|-----|---------------------|--------|--|-------------|--|--------|--------|--|--------|
| G       | Status and Statistics                       | 11 |     |                     |        |  |             |  | фру    | Cancel |  |        |
| *       | Administration                              | 0  | Ē   |                     |        |  |             |  |        |        |  |        |
| ٠       | System Configuration                        | 9  | 0   | Name                | Policy |  | IKE Version |  | In Use |        |  |        |
| ۲       | WAN                                         |    | 0   | Default             | Auto   |  | IKEv1       |  | Yes    |        |  |        |
| *       | LAN                                         |    | 0   | Amazon Web Sonicae  | Auto   |  | IKEv1       |  | No     |        |  |        |
| 8       | Routing                                     |    |     | Anazon_web_Services | Auto   |  | IKEV I      |  | 140    |        |  |        |
| _       | Firewall                                    |    | 0   | Microsoft_Azure     | Auto   |  | IKEv1       |  | No     |        |  |        |
| ₽       | VPN 1                                       |    |     |                     |        |  |             |  |        |        |  |        |
|         | VPN Setup Wizard                            |    |     |                     |        |  |             |  |        |        |  |        |
| ľ       | IPSec VPN<br>IPSec Profiles<br>Site-to-Site |    |     |                     |        |  |             |  |        |        |  |        |
|         | Client-to-Site                              |    |     |                     |        |  |             |  |        |        |  |        |
|         | PPTP Server                                 |    |     |                     |        |  |             |  |        |        |  |        |
|         | GRE Tunnel                                  |    |     |                     |        |  |             |  |        |        |  |        |
|         | VPN Passthrough                             |    |     |                     |        |  |             |  |        |        |  |        |
|         | Resource Allocation                         |    |     |                     |        |  |             |  |        |        |  |        |
| <b></b> | Security                                    |    |     |                     |        |  |             |  |        |        |  |        |
| ۲       | QoS                                         |    |     |                     |        |  |             |  |        |        |  |        |

#### Schritt 3

Wir erstellen jetzt unser IPSEC-Profil. Stellen Sie beim Erstellen des **IPsec-Profils** auf Ihrem Small Business-Router sicher, dass **DH Group 2** für Phase 1 ausgewählt ist.

**Hinweis**: AWS unterstützt niedrigere Verschlüsselungs- und Authentifizierungsstufen - in diesem Beispiel werden AES-256 und SHA2-256 verwendet.

| Add/Edit a New IPSec Profile |                                                 |  |  |  |  |  |  |
|------------------------------|-------------------------------------------------|--|--|--|--|--|--|
| Profile Name:                | AWS_Lab                                         |  |  |  |  |  |  |
| IKE Version:                 |                                                 |  |  |  |  |  |  |
| Phase I Options              |                                                 |  |  |  |  |  |  |
| DH Group:                    | Group2 - 1024 bit 🗸                             |  |  |  |  |  |  |
| Encryption:                  | AES-256 ~                                       |  |  |  |  |  |  |
| Authentication:              | SHA2-256                                        |  |  |  |  |  |  |
| SA Lifetime:                 | 28800 sec. (Range: 120 - 86400. Default: 28800) |  |  |  |  |  |  |

#### Schritt 4

Stellen Sie sicher, dass die Optionen in Phase 2 mit denen in Phase 1 übereinstimmen. Für AWS muss die DH-Gruppe 2 verwendet werden.

| Phase II Options         |                   |                                          |
|--------------------------|-------------------|------------------------------------------|
| Protocol Selection:      | ESP               | ~                                        |
| Encryption:              | AES-256           | ~                                        |
| Authentication:          | SHA2-256          | ~                                        |
| SA Lifetime:             | 3600              | sec. (Range: 120 - 28800. Default: 3600) |
| Perfect Forward Secrecy: | Enable            |                                          |
| DH Group:                | Group2 - 1024 bit | ~                                        |

Drücken Sie Apply (Übernehmen), und Sie werden zur IPSEC-Seite navigiert. Drücken Sie erneut Apply (Übernehmen).

| IPSec Profiles |        |             |        | Apply Cancel |
|----------------|--------|-------------|--------|--------------|
| + 🕼 💼 🕞        | Policy | IKE Version | In Use |              |
| D. Befeult     | Auto   | IKEv1       | Yac    |              |
| Deraut         | Auto   | INCEV I     | 165    |              |

#### Schritt 6

Navigieren Sie zu VPN< Client to site, und drücken Sie auf der Seite Client to Site das Pluszeichen (+).

| 1        | Getting Started       | Sit      | te-to-Site                     |                                   |           |                |                         |                          |              | Apply                       | ncel |
|----------|-----------------------|----------|--------------------------------|-----------------------------------|-----------|----------------|-------------------------|--------------------------|--------------|-----------------------------|------|
| •        | Status and Statistics | 01       |                                |                                   |           |                |                         |                          |              |                             | neur |
| *        | Administration        | Nun      | nber of Connections: 0 connect | cted, 1 configured, maximum 19 su | ipported. |                |                         |                          |              |                             |      |
| ٠        | System Configuration  | 2        |                                |                                   |           |                |                         |                          |              |                             |      |
| ۲        | WAN                   | <u> </u> | Connection Name                | Remote Endpoint                   | Interface | IPSec Profiles | Local Traffic Selection | Remote Traffic Selection | Status       | Actions                     |      |
| 4        | LAN                   |          | □ s2s 01                       | 172 17 92 109                     | WAN       | Default        | 192.168.1.1             | 172.17.92.109            | Disconnected | <i><i>Q</i><sub>0</sub></i> | - 1  |
| <b>?</b> | Wireless              |          |                                |                                   |           |                |                         |                          |              |                             |      |
| 8        | Routing               |          |                                |                                   |           |                |                         |                          |              |                             |      |
|          | Firewall              |          |                                |                                   |           |                |                         |                          |              |                             |      |
|          | VPN 1                 |          |                                |                                   |           |                |                         |                          |              |                             |      |
|          | VPN Setup Wizard      |          |                                |                                   |           |                |                         |                          |              |                             |      |
| -        | IPSec VPN             |          |                                |                                   |           |                |                         |                          |              |                             |      |
|          | IPSec Profiles        |          |                                |                                   |           |                |                         |                          |              |                             |      |
|          | Site-to-Site 2        |          |                                |                                   |           |                |                         |                          |              |                             |      |
|          | Client-to-Site        |          |                                |                                   |           |                |                         |                          |              |                             |      |
|          | OpenVPN               |          |                                |                                   |           |                |                         |                          |              |                             |      |
|          | PPTP Server           |          |                                |                                   |           |                |                         |                          |              |                             | 6    |
|          | GRE Tunnel            |          |                                |                                   |           |                |                         |                          |              |                             | 5    |
|          | VPN Passthrough       |          |                                |                                   |           |                |                         |                          |              |                             |      |
|          | Resource Allocation   |          |                                |                                   |           |                |                         |                          |              |                             |      |

#### Schritt 7

Achten Sie beim Erstellen der IPsec-Site-to-Site-Verbindung darauf, das in den vorherigen Schritten erstellte **IPsec-Profil** auszuwählen. Verwenden Sie den **Remote Endpoint-**Typ der *statischen IP* und geben Sie die Adresse ein, die in der exportierten AWS-Konfiguration angegeben ist. Geben Sie den **Pre-Shared Key** ein, der in der exportierten Konfiguration von AWS bereitgestellt wird.

Geben Sie die lokale ID für Ihren Small Business-Router ein. Dieser Eintrag sollte mit dem Kunden-Gateway übereinstimmen, das in AWS erstellt wurde. Geben Sie die IP-Adresse und die Subnetzmaske für Ihren Small Business-Router ein. Dieser Eintrag sollte mit dem statischen IP-Präfix übereinstimmen, das der VPN-Verbindung in AWS hinzugefügt wurde. Geben Sie die IP-Adresse und die Subnetzmaske für Ihren Small Business-Router ein. Dieser Eintrag sollte mit dem statischen in dem statischen IP-

| Local Group Setup       |                         |
|-------------------------|-------------------------|
| Local Identifier Type:  | Local WAN IP            |
| Local Identifier:       | - MAR 2017 - 2017 - 107 |
| Local IP Type:          | Subnet 🖌                |
| IP Address:             | 10.0.10.0               |
| Subnet Mask:            | 255.255.255.0           |
| Remote Group Setup      |                         |
| Remote Identifier Type: | Remote WAN IP 👻         |
| Remote Identifier:      | 112-108-2118-1084       |
| Remote IP Type:         | Subnet ~                |
| IP Address:             | 172.16.10.0             |
| Subnet Mask:            | 255.255.255.0           |
| Aggressive Mode:        |                         |

#### Schritt 9

Geben Sie den **Remote Identifier** für Ihre AWS-Verbindung ein. Dieser wird unter Tunneldetails der AWS **Site-to-Site-VPN-Verbindung** aufgeführt. Geben Sie die **IP-Adresse** und **Subnetzmaske** für Ihre AWS-Verbindung ein, die während der AWS-Konfiguration definiert wurde. Drücken Sie dann **Apply.** 

#### Remote Group Setup

| Remote Identifier Type: |   | Remote WAN IP | ~ |
|-------------------------|---|---------------|---|
| Remote Identifier:      | 1 | 13.56.216.164 |   |
| Remote IP Type:         | _ | Subnet        | ~ |
| IP Address:             |   | 172.16.10.0   | כ |
| Subnet Mask:            | 2 | 255.255.255.0 | ] |
| Aggressive Mode:        |   |               |   |

#### Schritt 10

Sobald Sie die Seite "IP Site to Site" aufgerufen haben, drücken Sie Apply.

| Site-to-Site                                                            |                 |                 |           |                |                         |                          |              |         |  |  |
|-------------------------------------------------------------------------|-----------------|-----------------|-----------|----------------|-------------------------|--------------------------|--------------|---------|--|--|
| Number of Connections: 0 connected, 1 configured, maximum 19 supported. |                 |                 |           |                |                         |                          |              |         |  |  |
| +                                                                       | <b>e</b>        |                 |           |                |                         |                          |              |         |  |  |
| ٥                                                                       | Connection Name | Remote Endpoint | Interface | IPSec Profiles | Local Traffic Selection | Remote Traffic Selection | Status       | Actions |  |  |
| 0                                                                       | s2s_01          | 172.17.92.109   | WAN       | Default        | 192.168.1.1             | 172.17.92.109            | Disconnected | °€      |  |  |

### Schlussfolgerung

Sie haben nun erfolgreich ein Site-to-Site-VPN zwischen Ihrem Router der RV-Serie und Ihrem AWS erstellt. Bei Diskussionen in der Community über Site-to-Site-VPN können Sie auf der Seite <u>Cisco Small Business Support Community</u> nach Site-to-Site-VPN suchen.